## Accessing the Student Assistance Portal

Login to myCOTC to access the Student Assistance Portal

Go to <u>www.cotc.edu</u> in any web browser. Select myCOTC in the upper right hand corner of the screen next to the search bar

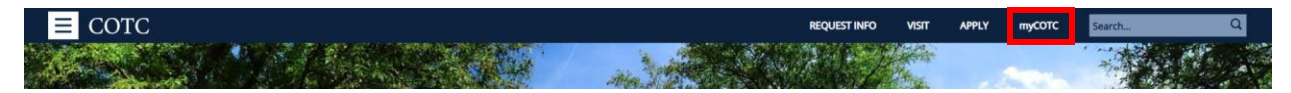

Enter your myCOTC login information (lastname-#####). Note: You can only access this space if you have applied to the college and have a Student account on file.

| myCOTC ar                                                                                                | nd myNewark                                                                                                    |
|----------------------------------------------------------------------------------------------------|----------------------------------------------------------------------------------------------------|
|                                                                                                    | CENTRAL<br>Drug Day Start<br>Drug Day Start<br>Drug Day Start<br>Drug Day Start<br>Central<br>College                                                                                                    |
| Central Ohio Te                                                                                          | echnical College and OSU Newark Authentication                                                                                                    |
| Type your user na                                                                                        | me and password.                                                                                                    |
|                                                                                                    | User name: Password: Sign In                                                                                                    |
| This is the secure<br>Technical College<br>private and confid<br>on this network n<br>the institution an | d private network used by the OSU Newark and Central Ohio<br>campuses. Information contained on the network is deemed to be<br>dential. Any unauthorized access or use of the systems contained<br>may result in disciplinary action including possible dismissal from<br>d/or punishment in a court of law. |
| lf you have proble<br>740-366-9244                                                                       | ems logging into the network please contact the ITS Help Desk at                                                                                                    |
|                                                                                                    |                                                                                                    |

## Once you are in myCOTC you can access the Student Assistance Portal 3 different ways:

1) Hover over the Menu Icon in the upper left-hand corner of the screen. Select the "Student Assistance" link from the bottom of the list.

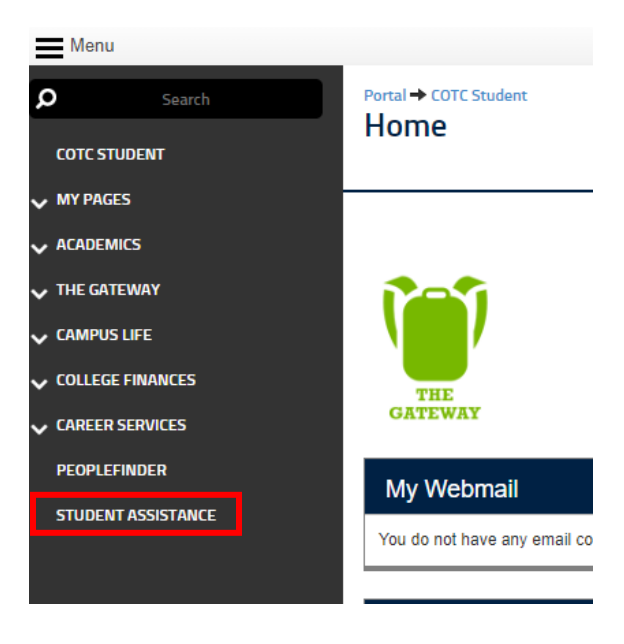

2) Under COTCConnect, select the "Students" Drop down. Select "Student Assistance" In the Option set, directly underneath Student Planning.

| COTCconnect                   | • |
|-------------------------------|---|
| > FACULTY                     |   |
| > ADVISORS                    |   |
| > EMPLOYEES                   |   |
| V STUDENTS                    |   |
| Student Planning              | > |
| Student Assistance            |   |
| My Student Financial Accounts |   |
| My Financial Aid              |   |
| Bookstore Charge Transactions |   |
| My Schedule and Personal Info |   |
| My Grades & Transcripts       |   |
| > ALUMNI AND FRIENDS          |   |

3) Select the "Moodle Help" Tab next to "My Moodle Classes. Select the "Student Assistance Link at the very bottom of the list.

| My Moodle Classes             | Moodle Help |  |
|-------------------------------|-------------|--|
| Online Readiness Tutorials    |             |  |
| Logging On and Off Moodle     |             |  |
| Accessing the Course Syllabus |             |  |
| Using Quickmail               |             |  |
| Using the Discussion Forum    |             |  |
| Submitting an Assignment      |             |  |
| Reviewing Assignment Feedback |             |  |
| Taking Quizzes                |             |  |
| Accessing Course Grades       |             |  |
| Student Assistance            |             |  |

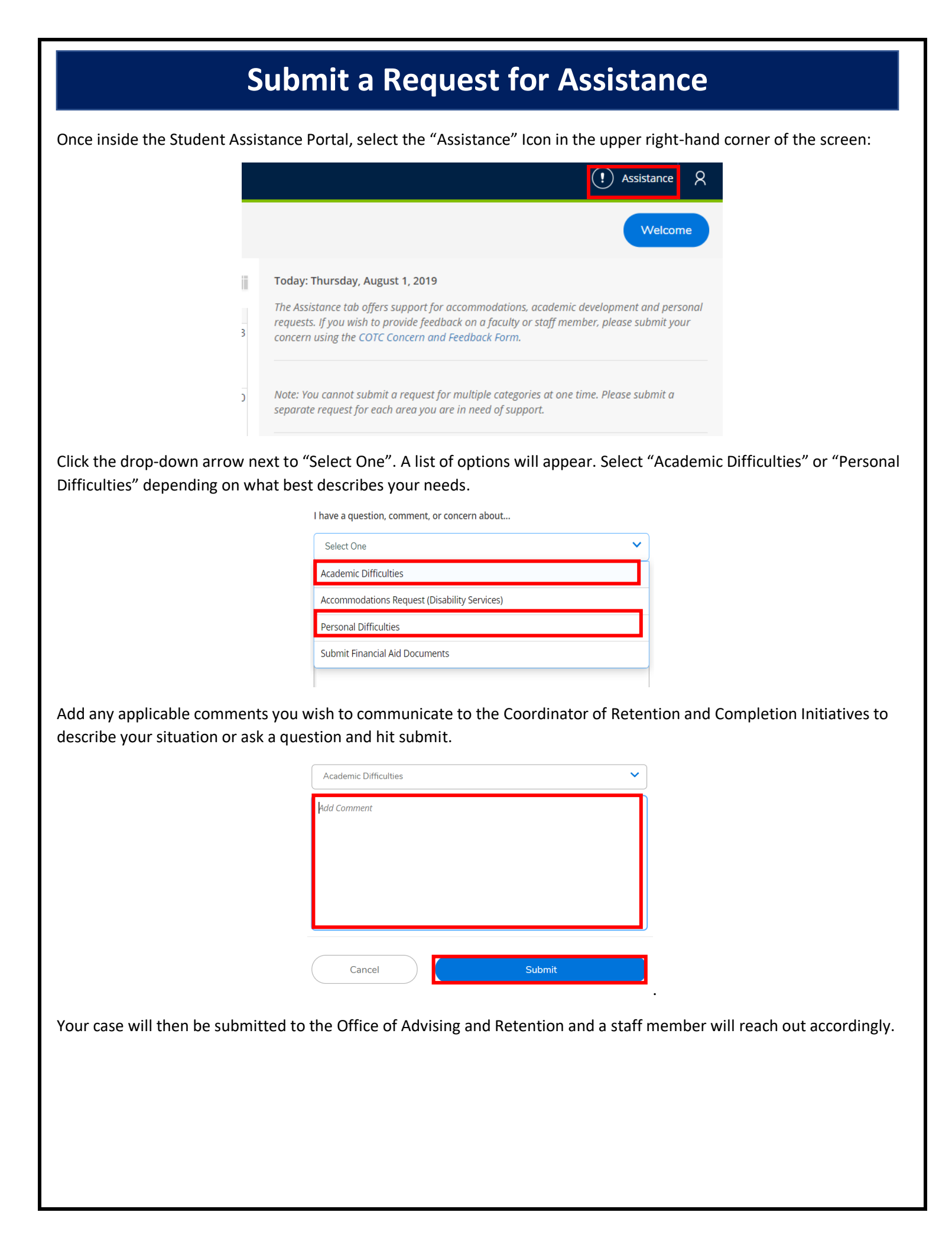